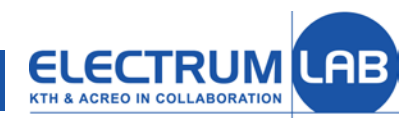

## Introduction to LIMS and Quality manual

| 10 HOT ACTO | ols* User*      | Advanced * Info *                                                          |                   |                 |            |                           |                        |   | 😢 myfab Links 🛛 e - | 📕 * 💄 perw-oper |
|-------------|-----------------|----------------------------------------------------------------------------|-------------------|-----------------|------------|---------------------------|------------------------|---|---------------------|-----------------|
| Home        |                 |                                                                            |                   |                 |            |                           |                        |   |                     |                 |
| Related     |                 | Important information about the lab                                        | Boo               | ked to          | ools       |                           |                        |   |                     | 0               |
|             |                 | Floctrum                                                                   | Hy be             | ookings         | (Hide book | ings)                     |                        |   | B                   |                 |
| avorites    | S               | Electrum                                                                   | Bookin            | g without log   |            |                           | Show not completed log |   |                     |                 |
| All tools   | Laboratory LIMS |                                                                            |                   |                 |            |                           |                        |   |                     |                 |
|             |                 | Please read this short manual found here in pdf format                     | Logs              | without be      | ooking     | (Hide logs)               |                        |   | 8                   |                 |
|             |                 | for more information regarding the Electrum laboratory.                    | Fiemy             | extenday and re | ever       |                           | Show nat completed     | - |                     |                 |
|             |                 | Direct link to Quality Manual (QM) on                                      |                   |                 |            |                           |                        |   |                     |                 |
|             |                 | portal                                                                     | Proje             | ct leader l     | bookings   | (Show hookings)           | 80                     |   |                     |                 |
|             |                 | Quality Manual                                                             |                   |                 |            | (access accession)        | 654                    |   |                     |                 |
|             |                 | New-updated documents - link to list of updated<br>documents.              | My licenced tools |                 |            |                           |                        |   |                     |                 |
|             |                 | Failure Report                                                             | Book              | View            | Log        | FH wet chemistry-1 (5041) |                        |   |                     |                 |
|             |                 | The procedure for reporting problems in the laboratory is                  | Ecok:             | View            | Log        | FH wet chemistry-2 (5042) |                        |   |                     |                 |
|             |                 | based on direct contact with responsible person, e.g.                      | Rock              | View            | Leg        | FH wet chemistry-4 (5044) |                        |   |                     |                 |
|             |                 | when any tool is not working properly user should ask or                   | Rock              | View            | Log        | FH wet chemistry-5 (5045) |                        |   |                     |                 |
|             |                 | call respective tool responsible. If the nertroevible parton is not        | Book.             | View            | Log        | FH wet chemistry-6 (5046) |                        |   |                     |                 |
|             |                 | known there is a possibility to report the problem to                      | Basele            | View            | Leg        | Lab support (450)         |                        |   |                     |                 |
|             |                 | ELAB Quality Group using the Failure Report link below.                    | Basele            | View            | Log        | LIMS (5001)               |                        |   |                     |                 |
|             |                 | Falura Report                                                              | Ecoli,            | View            | Log        | Renrum (5000)             |                        |   |                     |                 |
|             |                 |                                                                            | Book              | View            | 1.09       | Testtool (20090417)       |                        |   |                     |                 |
|             |                 | Quality System management login (only for registered<br>members) C2H login | Book              | View            | 100        | Testtool ELAB (20120702)  |                        |   |                     |                 |
|             |                 | Current equipment status                                                   |                   |                 |            |                           |                        |   |                     |                 |
|             |                 | See information for respective tool in warring mode.                       |                   |                 |            |                           |                        |   |                     |                 |
|             |                 | Work restrictions                                                          |                   |                 |            |                           |                        |   |                     |                 |
|             |                 | Night Shift Bosking i.e. lab buddy / working outside<br>normal work hours  |                   |                 |            |                           |                        |   |                     |                 |
|             |                 | Tool usage restrictions                                                    |                   |                 |            |                           |                        |   |                     |                 |

| nyiau nens sernices         | Chaimers NINARCO Uppsale                      | University Contact                        | Logo                     |
|-----------------------------|-----------------------------------------------|-------------------------------------------|--------------------------|
| Search                      | KTH/Acreo // User Information // Electrum Qua | ity Menuel                                |                          |
|                             | Electrum Quality Manual                       |                                           |                          |
| ELECTRUMLAB                 |                                               |                                           |                          |
|                             |                                               |                                           |                          |
|                             | Electru                                       | im Laboratory Quality Ma                  | nual                     |
| IIMS ELIMS                  |                                               | Emergency info                            |                          |
| Electrum Quality Manual     |                                               | Provide State                             |                          |
| Emergency info              | Preparation<br>Lab introduction               | Frocessing                                | Heedback                 |
| reparation                  | Cleanmont education                           | Incident report                           | Problem reporting        |
| Lab introduction            | Customer relations                            | LINE                                      | Proportation materials   |
| Cleanroom education         | Planning of experiments                       | + Limb                                    | Involcer                 |
| Eustomer relations          | Planning of experiments                       | <ul> <li>operating instruction</li> </ul> | invoices                 |
| Experimental planning       |                                               | - maint. Instruction                      |                          |
| Processing                  |                                               | Material processing<br>technologies       |                          |
| Experimental work           |                                               |                                           |                          |
| Insident report             | Information and some                          | A desinistantian                          | Comment.                 |
| LIMS                        | Responsibilities in the Jab                   | Management                                | Process monitoring (SPC) |
| Tools                       | Cleannom specifications                       | Quality system                            | Calibration              |
| Material process tech.      | Carillan                                      | Work an ironmont                          | Description maintenance  |
| eedback                     | Pacinty                                       | work environment                          | Prevenove maintenance    |
| User feedback               | operation (unit)                              | Lima auministration                       | Desease                  |
| Problem reporting           |                                               |                                           | Process recipes          |
| Presentation materials      |                                               |                                           | General resources        |
| Invoices                    |                                               |                                           |                          |
| nfrastructure               |                                               |                                           |                          |
| Responsibilities in the lab |                                               |                                           |                          |
| Cleannoom specifications    |                                               |                                           |                          |

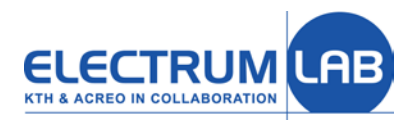

# LIMS is a software which helps you with:

- Getting access to the lab resources (tools licences, tools booking)
- Running the tools (instructions, recipes, SPC)
- Archiving the experimental results (logs, batch register)

• LIMS is also used for administration of laboratory (managing of users, tools, licenses, runs, economy, processes ...).

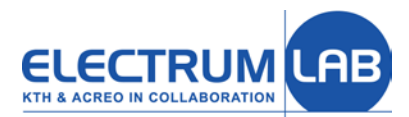

## To be able to book/run a tool you need

#### A LIMS account

Including

1) Where you are working

University/Company, example KTH

Department, example ICT

Laboratory/Group, example HMA (Semiconductor materials)

2) Supervisor

3) Practical coach (for cleanroom)

The practical coach should be an experienced collegue from your group that you can get help from.

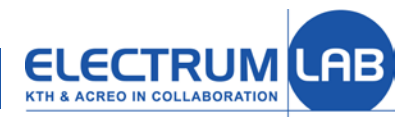

#### To be able to book/run a tool you need

#### Be a member of a project in LIMS (given by a project manager)

The project is internal for LIMS but can be called after existing projects example

| Project Id | Project name  |
|------------|---------------|
| 20080827   | SPC runs Elab |

#### A license for the tool you will use

You get a license from the tool responsible after training.

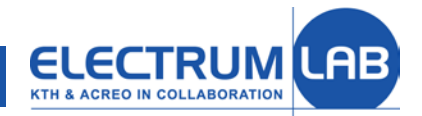

#### COMPLETE SOLUTIONS IN NANO AND MICROTECHNOLOGY

| ACRED Tools V          | Jser≁ Advanced≁ Info≁                                                                                                    | 😢 myfab Lims 🛛 e 👻 🗮 👻                                                                                    |
|------------------------|----------------------------------------------------------------------------------------------------|----------------------------------------------------------------------------------------------------|
| Home                   |                                                                                                    | User Home nade                                                                                            |
| Related                | Important information about the lab Booked tools                                                                                                    | User nome page                                                                                            |
| Favorites<br>All tools | Sector Sector Secto | <ul> <li>(the page after login)</li> <li>List of booked tools</li> <li>Links to Quality Manual</li> </ul> |
| • Favourit             | Ac ("cavad"                                                                                                    | List of licenced tools                                                                                    |
| LIMS pag               | es)                                                                                                    |                                                                                                    |

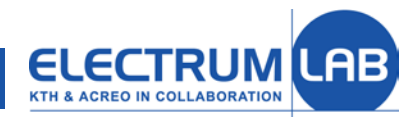

You MUST book tools BEFORE they are used if they are marked as "Booking Compulsory" or

on tool label

| OK | Tool:<br>Emma                           |                |                         |               |                    |        |  |  |  |  |
|----|-----------------------------------------|----------------|-------------------------|---------------|--------------------|--------|--|--|--|--|
|    | Responsible department:                 | Respor         | nsible person:          | Pł            | none number:       | 1      |  |  |  |  |
|    | Acreo                                   | IMA            | gnus Linaberg           | 6             | 32 /8 22           |        |  |  |  |  |
|    | Fuil tool name.                         | DAGKade        |                         |               | A Out 2            |        |  |  |  |  |
|    | Mask aligher MA0/BA0 Kan Suss 524 Gui 5 |                |                         |               |                    |        |  |  |  |  |
|    | Mask aligner, prind                     | cipally for ba | ckside alignment.       |               |                    |        |  |  |  |  |
|    | Instructors:                            | Dept.:         | Email:                  | Phone number: |                    |        |  |  |  |  |
|    | Cecilia Aronsson                        | Replisaurus    | cecilia@replisaurus.com |               | 070-287 71 01      |        |  |  |  |  |
|    | Helena Strömberg                        | Acreo          | helena.stromberg@acred  | .se           | se 632 77 26       |        |  |  |  |  |
|    | Olof Öberg                              | Acreo          | olof.oberg@acreo.se     |               | 632 78 19          |        |  |  |  |  |
|    | Magnus Lindberg                         | Acreo          | magnus.lindberg@acreo.  | se            | 632 78 22          |        |  |  |  |  |
|    | Restrictions/safety/enviro              | nment:         | ·                       |               |                    |        |  |  |  |  |
|    | LIMS Info                               | В              | ooking                  | Lo            | gging              |        |  |  |  |  |
|    |                                         | Co             | ompulsory               | Con           | npulsory           |        |  |  |  |  |
|    |                                         |                | 2010-01-08/Pe           | er We         | hlin Electrum Labo | ratory |  |  |  |  |

on tool view page

| Tools - User                                                                                                   | ≠ Advanced+ Info+                      |
|----------------------------------------------------------------------------------------------------|----------------------------------------|
| Home / Tools / [View tool]                                                                                     |                                        |
| Related                                                                                                    | Barbara (511)                          |
| ly licenced tools<br>pply for licence<br>II tools<br>few bookings<br>atches<br>og<br>erfly night shift booking | Current status: AVAILABLE & Book   log |
| ll tools                                                                                                    | Details                                |
|                                                                                                    | Description                            |
|                                                                                                    | Responsibles                           |
|                                                                                                    | Booking                                |
|                                                                                                    | Instructors & Licensed Users           |
|                                                                                                    | Tool Modes                             |
|                                                                                                    | Files                                  |
|                                                                                                    |                                        |

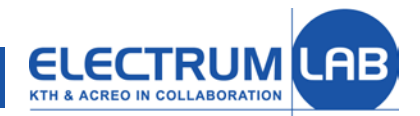

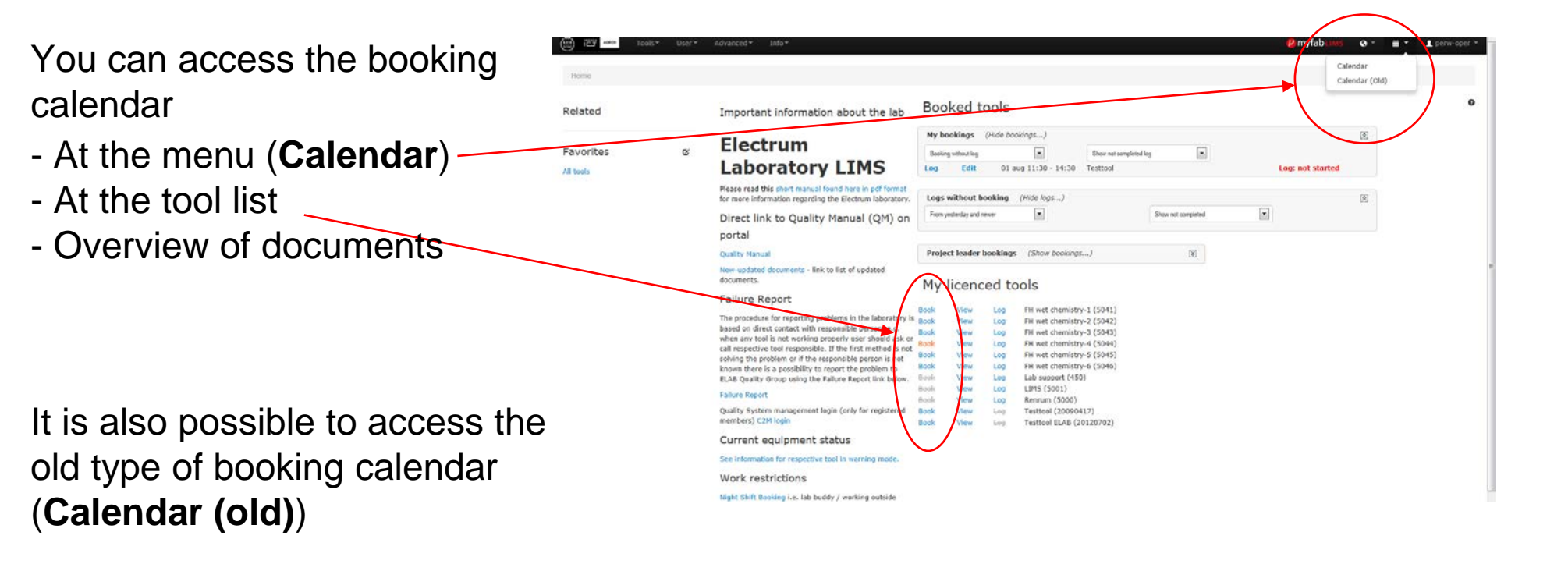

Both Calendar and Calendar (old)) access the same booking data.

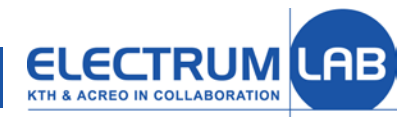

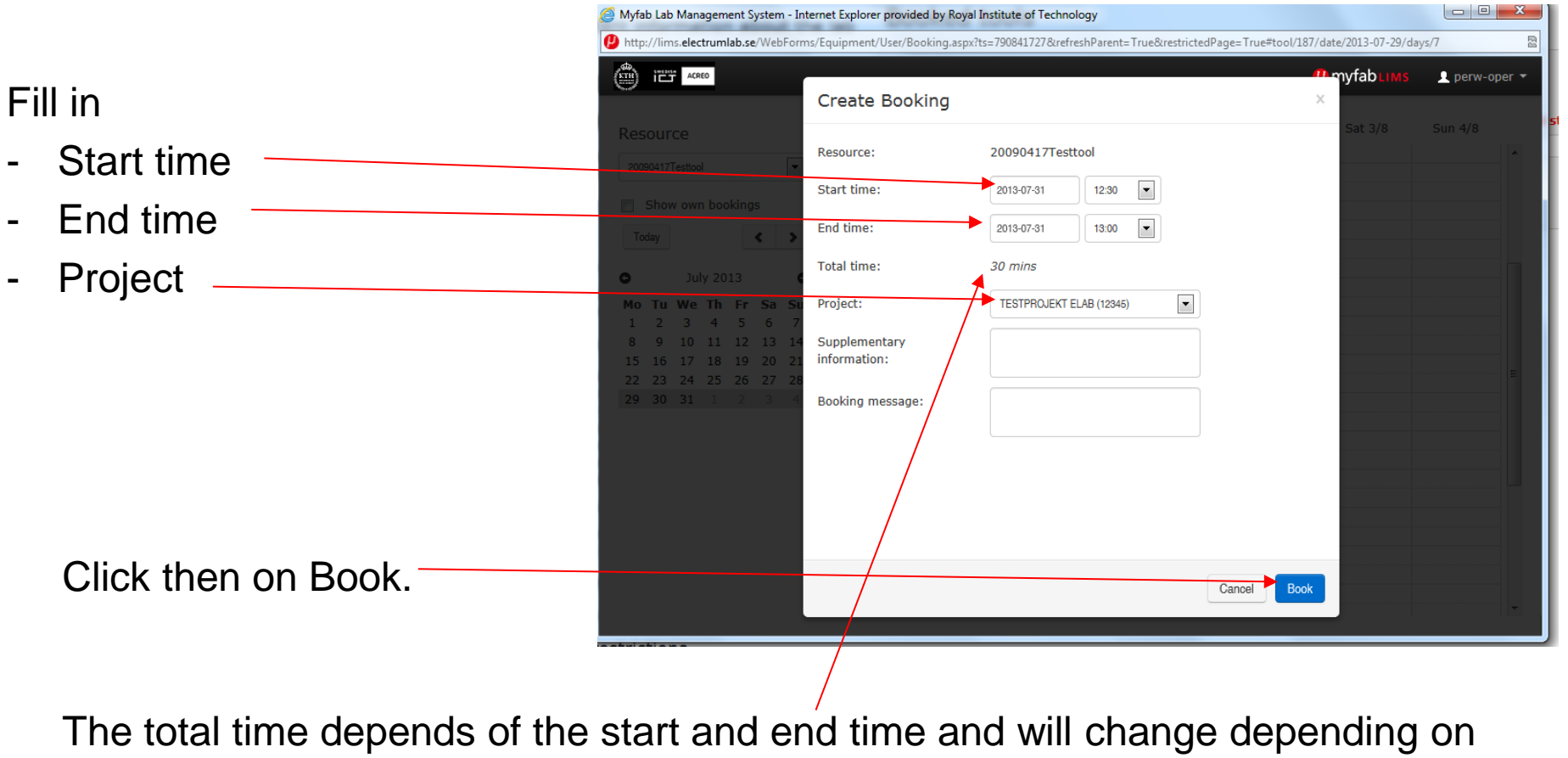

these times. Default is 30 min.

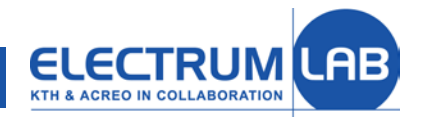

- You can move the booking to the desired time.
- You can also change the booking time by making the box shorter/longer.
- By double clicking on the box you open the edit menu.

|                                     |                                                                                                    |                                    |                     |                      |         | P myfab | MS perw-c          | per + | Smartsign 😪 AGRESSO | 🔯 Sök 😲 Electrum QM 🧧 | Wisum-inköp 🕘 Klara        | <u> </u>  |
|-------------------------------------|----------------------------------------------------------------------------------------------------|------------------------------------|---------------------|----------------------|---------|---------|--------------------|-------|---------------------|-----------------------|----------------------------|-----------|
|                                     |                                                                                                    |                                    |                     |                      |         |         |                    |       |                     | 😃 my                  | fab <mark>ums</mark> e - i | i - L per |
| Resource                            | Mon                                                                                                    | 29/7 Tue 30/7                      | Wed 31/7            | Thu 1/8              | Fri 2/8 | Sat 3/  | 8 Sun 4/8          |       |                     |                       |                            |           |
| 20090417Testool                     | 06:00                                                                                                    |                                    |                     |                      |         |         |                    | 1     |                     |                       |                            |           |
| Show own bookings                   | 07:00                                                                                                    |                                    |                     |                      |         |         |                    |       |                     |                       |                            |           |
| Today < >                           | 08:00                                                                                                    |                                    |                     |                      |         |         |                    |       |                     |                       |                            |           |
| O July 2013 O                       | 00:00                                                                                                    |                                    |                     |                      |         |         |                    |       |                     |                       | 8                          |           |
| Mo Tu We Th Fr Sa Su                | 09.00                                                                                                    |                                    |                     |                      |         |         |                    |       | ened log            | Log: not              | started                    |           |
| 1 2 3 4 5 6 7<br>8 9 10 11 12 13 14 | 10:00                                                                                                    |                                    |                     |                      |         |         |                    |       |                     |                       |                            |           |
| 15 16 17 18 19 20 21                | 11:00                                                                                                    |                                    |                     |                      |         |         |                    |       |                     |                       | 8                          |           |
| 29 30 31 1 2 3 4                    | 12:00                                                                                                    |                                    |                     | Per-oper @<br>Wehlin |         |         |                    |       | Show not completed  |                       |                            |           |
|                                     | 13:00                                                                                                    |                                    |                     | <b></b>              |         |         |                    |       |                     |                       |                            |           |
|                                     | 14-00                                                                                                    |                                    |                     | <b>←</b>             |         |         |                    |       | 8                   |                       |                            |           |
|                                     | 11.00                                                                                                    |                                    |                     | +                    |         |         |                    |       |                     |                       |                            |           |
|                                     | 15:00                                                                                                    |                                    |                     |                      |         |         |                    |       |                     |                       |                            |           |
|                                     | 16:00                                                                                                    |                                    |                     |                      |         |         |                    |       |                     |                       |                            |           |
|                                     | 17:00                                                                                                    |                                    |                     |                      |         |         |                    |       |                     |                       |                            |           |
|                                     |                                                                                                    |                                    |                     |                      |         |         |                    | 1.0   |                     |                       |                            |           |
|                                     | Image: 0000       Image: 0000         Image: 0000       Image: 0000         Image: 0000       Image: 0000 |                                    |                     |                      |         |         |                    |       |                     |                       |                            |           |
|                                     | Failure Rep                                                                                                    | port                               |                     | Book                 | View    | Log Li  | MS (5001)          |       |                     |                       |                            |           |
|                                     | Quality Sy                                                                                                    | stem management logi               | n (only for registe | red Book             | View    | Log Ti  | sttool (20090417)  |       |                     |                       |                            |           |
|                                     | members)                                                                                                    | C2M login                          |                     | Book                 | Vsew    | Log T   | esttool ELAB (2012 | 0702) |                     |                       |                            |           |
|                                     | Current                                                                                                    | equipment sta                      | itus                |                      |         |         |                    |       |                     |                       |                            |           |
|                                     | See inform                                                                                                    | ation for respective too           | er in warning mod   | e.                   |         |         |                    |       |                     |                       |                            |           |
|                                     | work re                                                                                                    | estrictions                        |                     |                      |         |         |                    |       |                     |                       |                            |           |
|                                     | normal wo                                                                                                    | Rooking i.e. lab buddy<br>rk hours | / working outside   |                      |         |         |                    |       |                     |                       |                            |           |
|                                     | Tool usage                                                                                                    | restrictions                       |                     |                      |         |         |                    |       |                     |                       |                            |           |

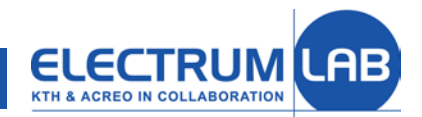

|                              | WebFoll                 | ns/ Equipment/ Oser/ Booking.a | spx:ts=79745951000refreshParent=TrueodrestrictedPage=T | TUE#1001/107/0818/2013 |
|------------------------------|-------------------------|--------------------------------|--------------------------------------------------------|------------------------|
| You can change               |                         | Edit Booking                   |                                                        | ¶ myfa<br>×            |
| - Start time                 | <b>.</b>                | Resource:                      | 20090417Testtool                                       | Sat                    |
| - End time                   |                         | Start time:                    | 2013-08-01 11:30 💌                                     |                        |
| - Project                    | >                       | End time:                      | 2013-08-01 14:30                                       |                        |
|                              |                         | Total time:                    | 3 hours                                                |                        |
|                              | Sa Su                   | Project:                       | ELAB License (20110915)                                |                        |
|                              | 13 14<br>20 21<br>27 28 | Supplementary information:     |                                                        |                        |
| Cancel – Exit without change | 3 4                     | Booking message:               |                                                        |                        |
| Delete – Remove booking      |                         |                                |                                                        |                        |
| Book – Save changed booking  |                         |                                | Cancel Delet                                           | Book                   |

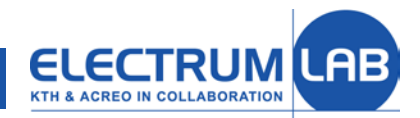

## Not used booking

To leave not used bookings is a bad policy because all "forgotten" bookings will be charged as the tool usage at the end of the month.

- Remove booking immediately when you know that you can not use the tool.
   Attention! Only future booking can be removed by user.
- Shorten your booking as much as possible if the start time is already passed.
- Contact the tool responsible to explain situation an ask for help with your past booking.

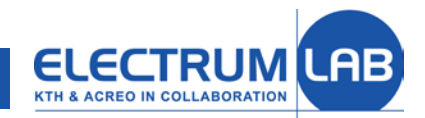

# What is a log in LIMS

The log is an information regarding the history of respective tool usage.

This information is very important for the next user because the condition of the tool often depends on the previously run process.

Logs give also hints for users regarding parameters of standard and/or often used processes.

The tool usage history is a base for planning and doing service and preventive maintenance, i.e. no logs = no service!

Logs are also used for charging the projects for laboratory usage.

From these reasons it is extremely important to create a log DIRECTLY after you finished working with the tool. The system will prevent new booking when user has not logged bookings **older than 7 days**!

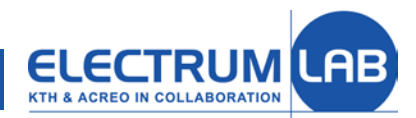

## Logging in LIMS

#### To create the log just click on Log link present on the Booked tools list ...

| Tor ARRO TO | ols* User* | Advanced * Info *                                                                                                    |                                                                    |                                                          |                                                                                                    |                                                                                                    |                   | 4   | myfabiuus     | 0 * | <br>1 perw |
|-------------|------------|----------------------------------------------------------------------------------------------------|--------------------------------------------------------------------|----------------------------------------------------------|----------------------------------------------------------------------------------------------------|----------------------------------------------------------------------------------------------------|-------------------|-----|---------------|-----|------------|
| Home        |            |                                                                                                    |                                                                    |                                                          |                                                                                                    |                                                                                                    |                   |     |               |     |            |
| Related     |            | Important information about the lab                                                                                                    | Booke                                                              | ed tool                                                  | S                                                                                                    |                                                                                                    |                   |     |               |     |            |
| Favorites   | ß          | Electrum<br>Laboratory LIMS                                                                                                    | My booki<br>Booking with<br>Log                                    | ngs (Hide<br>out log<br>Edit                             | e bookings)<br>                                                                                                    | Show not compl<br>Testtool                                                                          | ted log           | Log | : not started | *   |            |
|             |            | Please read this short manual found here in pdf format<br>for more information regarding the Electrum laboratory.                                                                                                    | Lowith                                                             | nout bookir                                              | ng (Hide logs)                                                                                                    |                                                                                                    | 1                 |     |               | 因   |            |
|             |            | Direct link to Quality Manual (QM) on<br>portal                                                                                                    | Prom yester                                                        |                                                          | 13                                                                                                    | -                                                                                                   | anaw not complete |     |               |     |            |
|             |            | Quality Manual                                                                                                    | <u> </u>                                                           | JIC                                                      | K! 🧲                                                                                                    | -                                                                                                   | (3)               |     |               |     |            |
|             |            | New-updated documents - link to list of updated documents.                                                                                                    | My lic                                                             | enced                                                    | tools                                                                                                    |                                                                                                    |                   |     |               |     |            |
|             |            | Failure Report                                                                                                    | 10000 C 10000                                                      |                                                          |                                                                                                    |                                                                                                    |                   |     |               |     |            |
|             |            | The procedure for reporting problems in the laboratory is<br>based on direct contact with responsible person, e.g.,<br>when any tool is not working properly user should ask or<br>call respective tool responsible. If the first method is not<br>solving the problem or if the responsible person is not<br>known there is a possibility to report the problem to<br>ELAB Quality Group using the Failure Report link below. | Book V<br>Book V<br>Book V<br>Book V<br>Book V<br>Book V<br>Book V | iew Lo<br>iew Lo<br>iew Lo<br>iew Lo<br>iew Lo<br>iew Lo | 9 FH wet chemist<br>9 FH wet chemist<br>9 FH wet chemist<br>9 FH wet chemist<br>9 FH wet chemist<br>9 FH wet chemist<br>9 FH wet chemist<br>9 Lab support (4) | try-1 (5041)<br>try-2 (5042)<br>try-3 (5043)<br>try-4 (5044)<br>try-5 (5045)<br>try-6 (5046)<br>50) |                   |     |               |     |            |
|             |            | Failure Report                                                                                                    | Reok V                                                             | iew Lo                                                   | g LIMS (5001)<br>Renrum (5000)                                                                                                    | 8                                                                                                   |                   |     |               |     |            |
|             |            | Quality System management login (only for registered members) C2M login                                                                                                    | Book V<br>Book V                                                   | iew Lo<br>Iew Lo                                         | Testtool (2009     Testtool ELAB (                                                                                                    | 0417)<br>(20120702)                                                                                 |                   |     |               |     |            |
|             |            | Current equipment status                                                                                                    |                                                                    |                                                          |                                                                                                    |                                                                                                    |                   |     |               |     |            |
|             |            | See information for respective tool in warning mode.                                                                                                    |                                                                    |                                                          |                                                                                                    |                                                                                                    |                   |     |               |     |            |
|             |            | Work restrictions                                                                                                    |                                                                    |                                                          |                                                                                                    |                                                                                                    |                   |     |               |     |            |
|             |            | Night Shift Booking i.e. lab buddy / working outside<br>normal work hours                                                                                                    |                                                                    |                                                          |                                                                                                    |                                                                                                    |                   |     |               |     |            |
|             |            | Tool usage restrictions                                                                                                    |                                                                    |                                                          |                                                                                                    |                                                                                                    |                   |     |               |     |            |

<u>Hint:</u> Logged booking "disappears" from your <u>Booked tool</u> list (if "Logs=Show not completed"), so try to keep your list as short as possible.

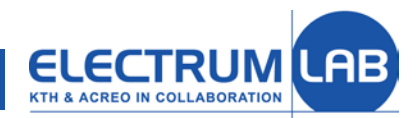

## Logging in LIMS

fill in form which opens and accept it by clicking button "Save as Completed".

| Related                           | Log for                                              | booked tools                                                                                               |                   |
|-----------------------------------|------------------------------------------------------|----------------------------------------------------------------------------------------------------|-------------------|
| Log status<br>Log history by tool |                                                      | <u>Testtool (20090417)</u>                                                                                 |                   |
| Log history by batch              | Booked time:<br>Project:                             | 01 aug 11:30 - 14:30<br>ELAB License                                                                       |                   |
| Favorites                         | Batch No:                                            |                                                                                                    | Log start time    |
| il tools                          | Log start time:                                      | 2013-08-01                                                                                                 |                   |
|                                   | Log end time:                                        | 2013-08-01                                                                                                 |                   |
|                                   | Problems d<br>(If checked, supp<br>Also, any require | iring run<br>lying supplementary info about what went wrong is re<br>I dog fields are changed to optional) | Log end time      |
|                                   | Conf. (log):                                         |                                                                                                    |                   |
|                                   | Supplementary<br>Information:                        |                                                                                                    |                   |
|                                   |                                                      |                                                                                                    | Save as Completed |

<u>Hint:</u> Logged booking "disappears" from your <u>Booked tool</u> list (if "Logs=Show not completed"), so try to keep your list as short as possible.

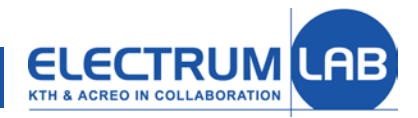

# Virtual tool 450\_Lab support

When somebody helps you in the lab (e.g. with training for the tool licence) you will be asked to create a log for this service in tool 450\_Lab support.

- To do so, go to the <u>Log status</u> page, select 450\_Lab support and click "New log" button ...
- ... which opens Log without booking page.

Fill in

- Project
- Log start/end time to cover the period agreed with the instructor
- Instructor name and group
- , and describe type of help (e.g. licence for tool ...)

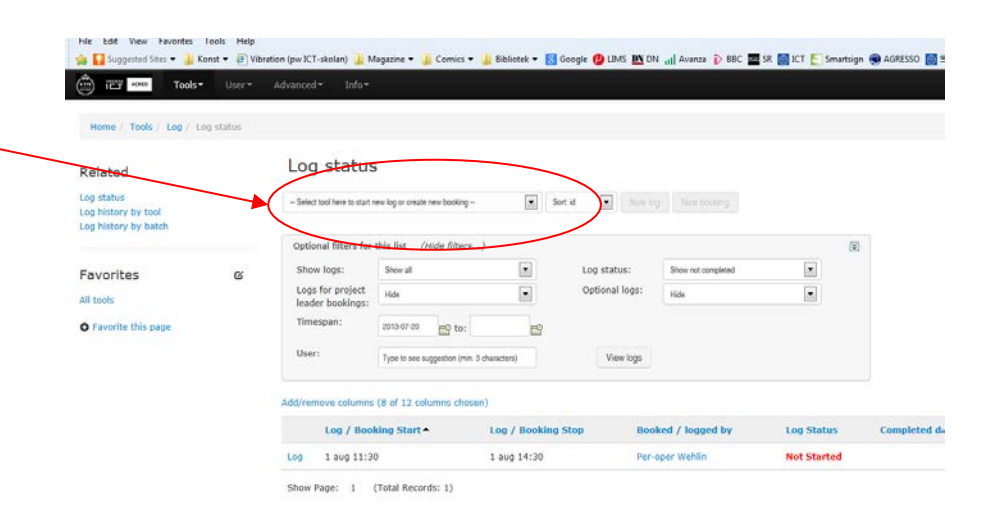

Click on "Save as Completed" to register the log.

## Help when running the process

Information on <u>View tool</u> page:

Information about the tool can be accessed by clicking ACREO Tools Info • User • Advanced -View link in the Tool list. Home / Tools / [View tool] Barbara (511) Related Current status: My licenced tools Apply for licence Technical description of the tool All tools Tool status View bookings Batches hight shift booking Verify People to contact if help is needed Show/Hide all Favorites tools Details Description Responsibles Booking Instructors & Licensed Users Tool files: instruction, recipes, SPC Tool Modes Files

**Electrum Laboratory** 

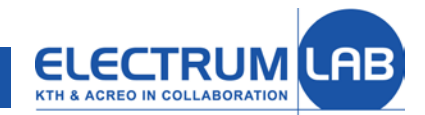

#### **View tools - Details**

|                                                                                                    |                     | ACRED TOOIST                                                                              |     | Advanced - Infor   |                      |                    |                        |
|----------------------------------------------------------------------------------------------------|---------------------|-------------------------------------------------------------------------------------------|-----|--------------------|----------------------|--------------------|------------------------|
|                                                                                                    |                     | Home / Tools / [View too                                                                  | ol] |                    |                      |                    |                        |
| Tools+ Us                                                                                                    | er* Advanced* Info* | - Related<br>My licenced tools<br>Apply for licence                                       |     | Barbara (          | Current status:      | : AVAILAB          | LE Œ Book   ⊨eg        |
| Home / Tools / [View tool] Related Ny Scanced tools Apply for licence All tools Tool status View bookings Batches Log Verity right shift booking | Barbara (511)       | All tools<br>Tool status<br>View bookings<br>Batches<br>Log<br>Verify night shift booking |     |                    |                      |                    |                        |
|                                                                                                    |                     | Favorites                                                                                 | S   | Show/Hide all      |                      |                    |                        |
| Favorites 0                                                                                                    | C Show/Hide all     | All tools                                                                                 |     | Details            |                      |                    |                        |
| All tools                                                                                                    | Details             |                                                                                           |     | Tool name:         | Barbara              | Manufacturer:      | Provac                 |
|                                                                                                    | Description         | _                                                                                         |     | Tool ID:           | 511                  | Model:             | PAK 600 Coating System |
|                                                                                                    | Responsibles        |                                                                                           |     | Area/room:         | C-Metal-III/V        | Installation date: |                        |
|                                                                                                    | Booking             |                                                                                           |     | Category:          | Thin film deposition | Tool rate: 🕑       | D                      |
|                                                                                                    | Tool Modes          |                                                                                           |     |                    |                      |                    |                        |
|                                                                                                    | Files               |                                                                                           |     | Description        |                      |                    |                        |
|                                                                                                    |                     |                                                                                           |     | Responsibles       |                      |                    |                        |
|                                                                                                    |                     |                                                                                           |     | Booking            |                      |                    |                        |
|                                                                                                    |                     |                                                                                           |     | Instructors & Lice | ensed Users          |                    |                        |
|                                                                                                    |                     |                                                                                           |     | Tool Modes         |                      |                    |                        |
|                                                                                                    |                     | -                                                                                         |     | Files              |                      |                    |                        |

By clicking on the desired menu you access the data.

-

#### **View tools - Example**

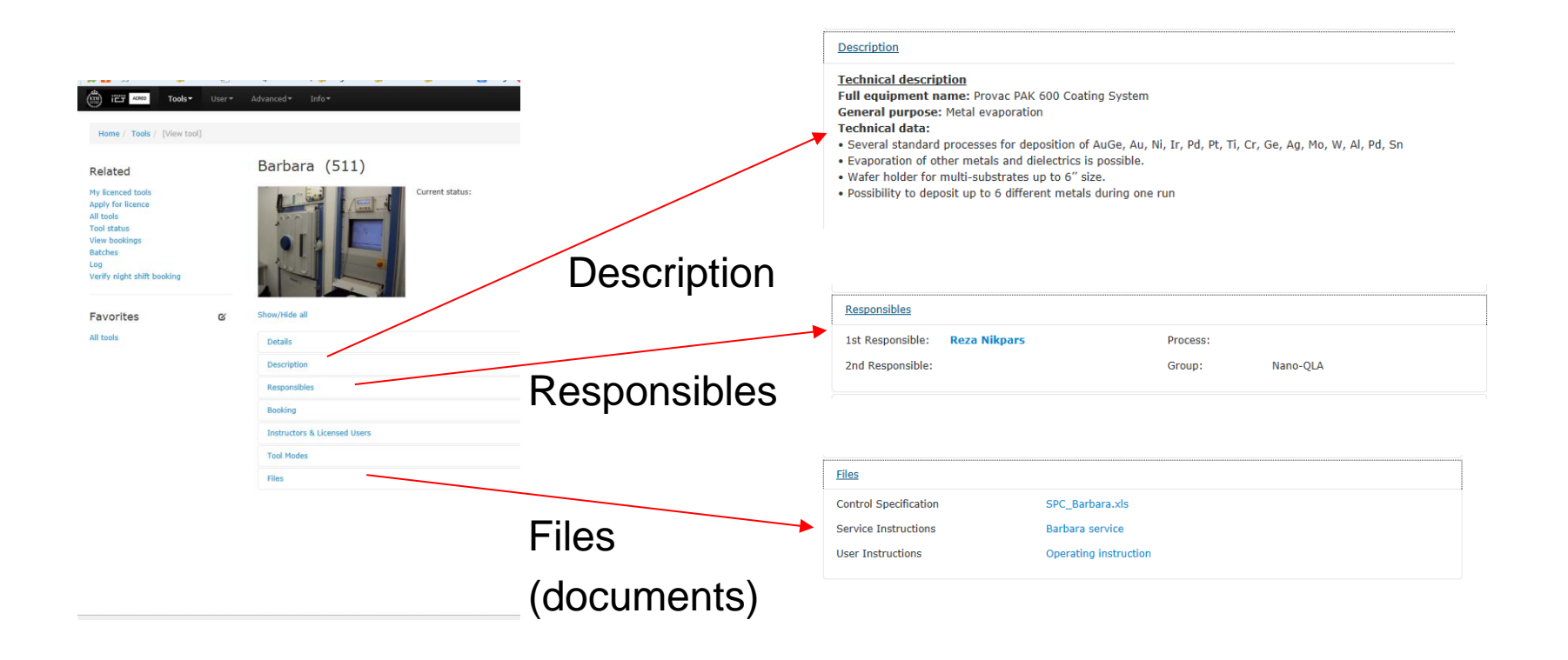

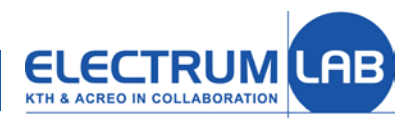

P myfab

😔 🗧 🖬 🗶 perw-op

#### More information in LIMS

Info Area / room list Chemical list

Drop down menu Info provides access to information pages:

General documents Booked tools Related **Tool** documents - List of rooms in the lab but the lab Importa Siteman okings (Hide bookings...) About Elec..... - Chemical list -Database Favorites . Booking without lea Show not completed loc Laboratory LIMS Edit 01 aug 11:30 - 14:30 Testtool Log: not started All tools Please read this short manual found here in odf forma of chemicals with links Logs without booking (Hide logs.... for more information regarding the Electrum laboratory Show not completed . From vester/lay and newer Direct link to Quality Manual (QM) on portal to MSDS (Material Safety Quality Manual Project leader bookings (Show bookings...) . st of updat Data Sheet) My licenced tools Failure Report Log FH wet chemistry-1 (5041) The procedure for reporting problems in the lab FH wet chemistry-2 (5042) Book View Log based on direct contact with responsible person, e.g. Book View Log FH wet chemistry-3 (5043) Direct link to Quality Manual when any tool is not working properly user should ask View FH wet chemistry-4 (5044) Log call respective tool responsible. If the first method is r View FH wet chemistry-5 (5045) Log solving the problem or if the responsible person is not FH wet chemistry-6 (5046) View Log known there is a possibility to report the problem to View Lab support (450) Log ELAB Quality Group using the Failure Report link below LIMS (5001) View Log Failure Report View Renrum (5000) Log Quality System management login (only for registered Testtool (20090417) View Log members) C2M login View Testtool ELAB (20120702) Current equipment status See information for respective tool in warning mode Work restrictions Night Shift Booking i.e. lab buddy / working out normal work hours 1005 General information about lab

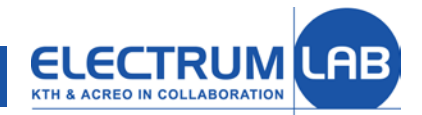

#### **Tool info**

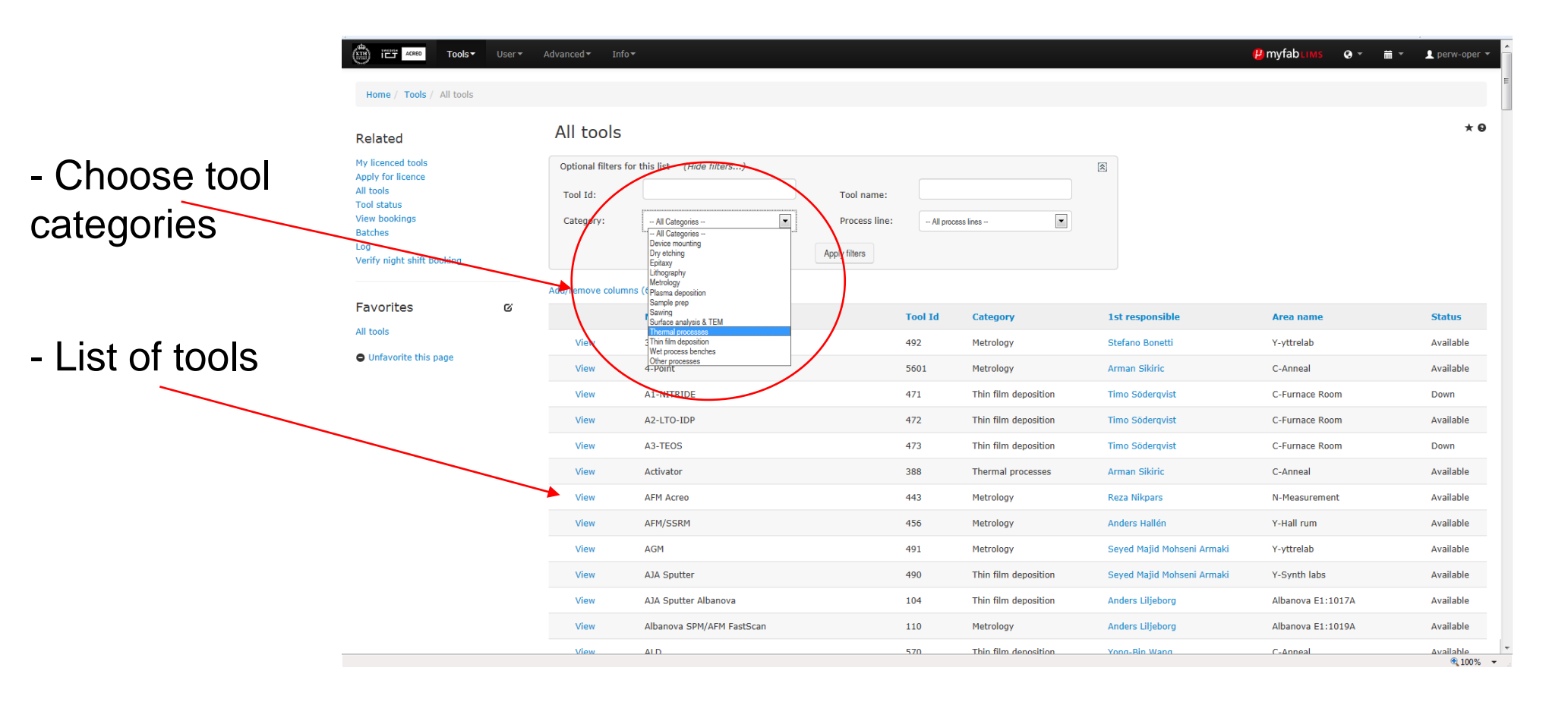

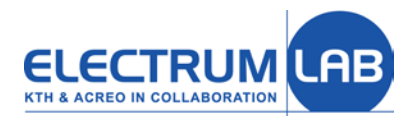

## **User info**

|                   | ACRED TOOIS*                      | User▼ | Advanced▼ Info▼                                                                                                    |                              |                                                                                                    |                   |                                |            | 😕 myfabLims                 | s 😍 🕶 🗮 👻 👤 perw-oper |
|-------------------|-----------------------------------|-------|----------------------------------------------------------------------------------------------------|------------------------------|----------------------------------------------------------------------------------------------------|-------------------|--------------------------------|------------|-----------------------------|-----------------------|
|                   | Home / User / User list           |       |                                                                                                    |                              |                                                                                                    |                   |                                |            |                             |                       |
|                   | Related                           |       | User list                                                                                                    |                              |                                                                                                    |                   |                                |            |                             | * 0                   |
| ist of LIMS users | Cleanroom entrys<br>My statistics |       | Optional filters for this I<br>First name:                                                                                                    | Ist (Hide filters)           |                                                                                                    | Last name:        |                                | ×          |                             |                       |
| email adresses    | User list<br>My user lists        |       | User category:                                                                                                    | All categories               |                                                                                                    | User role:        | All active users of the system |            |                             |                       |
| email adresses    |                                   |       | University/Company:                                                                                                    | All Universities / Companies |                                                                                                    | Department:       | All departments                | •          |                             |                       |
| elenhone numbers  | Favorites<br>All tools            | ß     | Laboratory Group:                                                                                                    | - All Laboratories / Groups  |                                                                                                    | Apply litters     |                                |            |                             |                       |
| cicplique numbers | • Favorite this page              |       | Add/remove columns (7 of                                                                                                    | 17 columns chosen)           | umns chosen)<br>st name Email Phone, work Phone, mobile University / company Lal<br>eida salam@kth.se 9132 0704476055 Kungliga Tekniska Högskolan FN | t sharehour annua |                                |            |                             |                       |
|                   |                                   |       | Prist name         Lost name         Email         Prione, work         Prione, moule           M         Abdusalam         Ubeida         salam@kth.se         9132         0704476055 |                              |                                                                                                    |                   | Kungliga Tekniska Högskolan    | FNM        |                             |                       |
|                   |                                   |       | Abhilash                                                                                                    | Sugunan                      | abhilash@k                                                                                                    | h.se              | +46 8 790 81 57                | 0707869403 | Kungliga Tekniska Högskolan | FNM                   |
|                   |                                   |       | 🖂 Acreo                                                                                                    | Service                      | qla@lims.ac                                                                                                    | reo.se            |                                |            | Acreo                       | Nano-QLA              |
|                   |                                   |       | 🖂 Adolf                                                                                                    | Schöner                      | adolf.schon                                                                                                    | er@lims.acreo.se  | +46 8 632 78 09                |            | Acreo                       | Nanoelectronics       |
|                   |                                   |       | Adrine Adrine                                                                                                    | Malek Khachatourian          | adrine@kth                                                                                                    | se                |                                | 0729147511 | Kungliga Tekniska Högskolan | FNM                   |
|                   |                                   |       | 🖂 Ahmad                                                                                                    | Abedin                       | aabedin@kt                                                                                                    | h.se              |                                | 0723117855 | Kungliga Tekniska Högskolan | EKT                   |
|                   |                                   |       | 🖂 Ahmed                                                                                                    | Farghali                     | farghali@kt                                                                                                    | 1.Se              |                                | 0720285351 | Kungliga Tekniska Högskolan | FNM                   |
|                   |                                   |       | 🖂 Alan                                                                                                    | Cheshire                     | cheshire.ala                                                                                                    | n@yahoo.com       | +44 776 7787493                |            | Kungliga Tekniska Högskolan | EKT                   |
|                   |                                   |       | 🖂 Albanova                                                                                                    | TestStudent                  | andlil@kth.                                                                                                    | e                 | 0855378139                     | 0737871411 | Kungliga Tekniska Högskolan | Nanostructure Physics |
|                   |                                   |       | Aleksandar                                                                                                    | Radojcic                     | alerad@kth                                                                                                    | se                | + 46 8 790 4393                |            | Kungliga Tekniska Högskolan | ELAB                  |

- |

- t

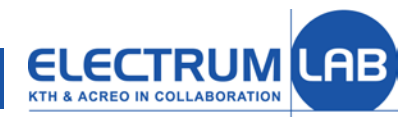

#### Log out of LIMS.

|           |   |                                                                                                    |      |                   |           |                  |                  |                    |   | 🔑 myfab Lims     | • • | 🛗 👻 👤 perw-ope |
|-----------|---|----------------------------------------------------------------------------------------------------|------|-------------------|-----------|------------------|------------------|--------------------|---|------------------|-----|----------------|
| Home      |   |                                                                                                    |      |                   |           |                  |                  |                    |   |                  |     | My Profile     |
|           |   |                                                                                                    |      |                   |           |                  |                  |                    |   |                  |     | Logout         |
| elated    |   | Important information about the lab                                                                               | Boo  | oked t            | ools      |                  |                  |                    |   |                  |     |                |
|           |   | Electrum                                                                                                    | My t | bookings          | (Hide boo | tings)           |                  |                    |   |                  | *   |                |
| avorites  | ß | Liccham                                                                                                    | Book | ting without log  |           | •                | Show not complet | ed log 💌           |   |                  |     |                |
| All tools |   | Laboratory LIMS                                                                                                   | Log  | Edit              | 01 au     | g 11:30 - 14:30  | Testtool         |                    |   | Log: not started |     |                |
|           |   | Please read this short manual found here in pdf format<br>for more information regarding the Electrum laboratory. | Log  | s without b       | ooking    | (Hide logs)      |                  |                    |   |                  | *   |                |
|           |   | Direct link to Quality Manual (QM) on                                                                             | From | n yesterday and r | newer     | •                |                  | Show not completed | • |                  |     |                |
|           |   | portal                                                                                                    |      |                   |           |                  |                  |                    |   |                  |     |                |
|           |   | Quality Manual                                                                                                    | Proj | ect leader        | bookings  | (Show bookings   | )                | 8                  |   |                  |     |                |
|           |   | New-updated documents - link to list of updated documents.                                                        | Μv   | licenc            | ed to     | ols              |                  |                    |   |                  |     |                |
|           |   | Failure Report                                                                                                    |      | neene             |           | 515              |                  |                    |   |                  |     |                |
|           |   | The procedure for reporting problems in the laboratory is                                                         | Book | View              | Log       | FH wet chemistry | -1 (5041)        |                    |   |                  |     |                |
|           |   | based on direct contact with responsible person, e.g.                                                             | Book | View              | Log       | FH wet chemistry | -2 (5042)        |                    |   |                  |     |                |
|           |   | when any tool is not working properly user should ask or                                                          | Book | View              | Log       | FH wet chemistry | -4 (5044)        |                    |   |                  |     |                |
|           |   | call respective tool responsible. If the first method is not                                                      | Book | View              | Log       | El wet chemistr  | -5 (5045)        |                    |   |                  |     |                |
|           |   | solving the problem or if the responsible person is not                                                           | Book | View              | Log       | FH wet chemistry | -6 (5046)        |                    |   |                  |     |                |
|           |   | Known there is a possibility to report the problem to                                                             | Rook | View              | Log       | Lab support (450 | )                |                    |   |                  |     |                |
|           |   | ELAD Quality Group using the Failure Report INK Delow.                                                            | Rook | View              | Log       | LIMS (5001)      | ·                |                    |   |                  |     |                |
|           |   | Failure Report                                                                                                    | Rook | View              | Log       | Renrum (5000)    |                  |                    |   |                  |     |                |
|           |   | Quality System management login (only for registered                                                              | Book | View              | Log       | Testtool (20000) | 17)              |                    |   |                  |     |                |
|           |   | members) C2M login                                                                                                | Book | View              | Log       | Testtool ELAB (2 | 0120702)         |                    |   |                  |     |                |
|           |   | Current equipment status                                                                                          |      |                   |           |                  |                  |                    |   |                  |     |                |
|           |   | See information for respective tool in warning mode.                                                              |      |                   |           |                  |                  |                    |   |                  |     |                |
|           |   | Work restrictions                                                                                                 |      |                   |           |                  |                  |                    |   |                  |     |                |
|           |   | Night Shift Booking i.e. lab buddy / working outside<br>normal work hours                                         |      |                   |           |                  |                  |                    |   |                  |     |                |
|           |   |                                                                                                    |      |                   |           |                  |                  |                    |   |                  |     |                |

By clicking on your name at the top right corner you find the logout button.

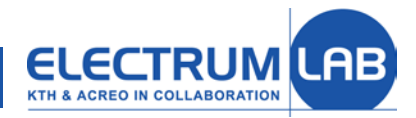

# **Quality Manual on the web**

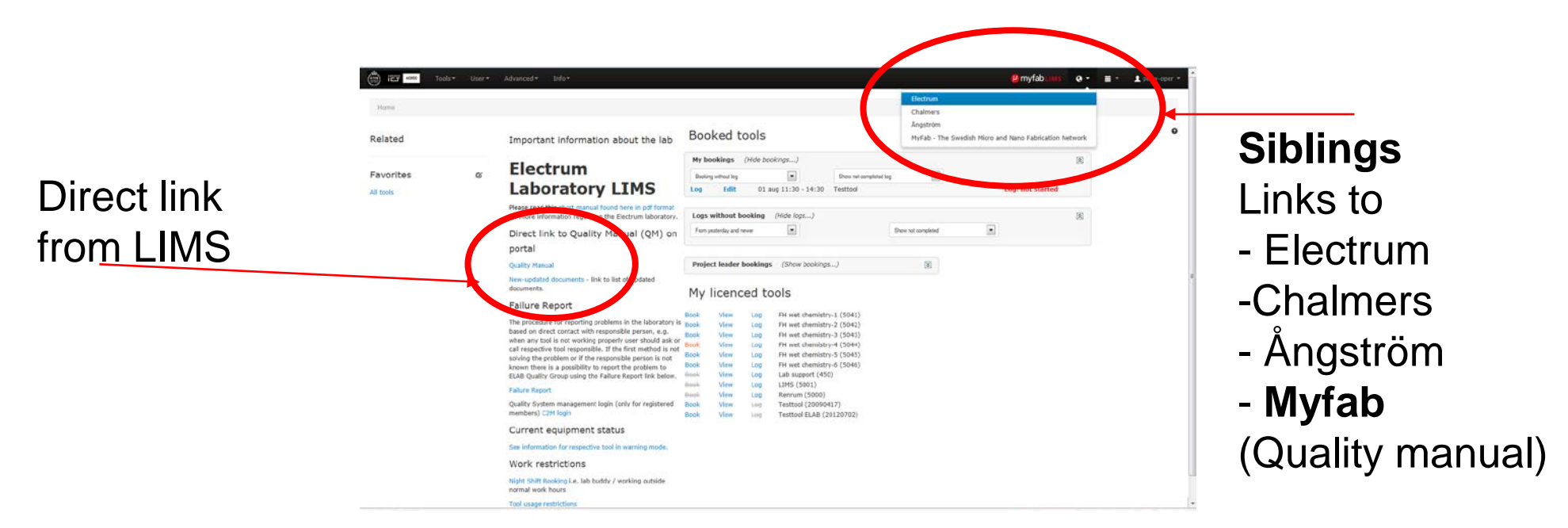

With the **Myfab** link you will be transferred to the portal (<u>www.myfab.se</u>). Then go to **KTH/Acreo – User information** to come to the link to the **Quality Manual.** 

You can also use the direct web-adress <u>www.myfab.se</u>. Login with the same account and password as in LIMS.

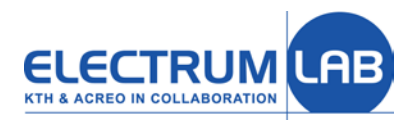

#### **Quality Manual on the web**

- Make it easy to find documents and processes for the Electrum laboratory
- Make standardize instructions how to do things
- Inform about what is happening

http://www.electrumlab.se

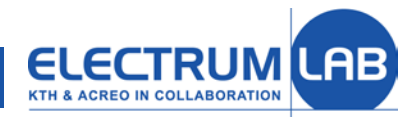

Quick links

## Quality Manual on the web

| 🤔 myf                       | ab Re    | ealize your nano vis                  | ion                 |                  |         | Myfab LIMS CI<br>Myfab LIMS KTI<br>Myfab LIMS Uppsala Ur          | halmers 🥜<br>H/Acreo 🄗<br>niversity 🄗 |                                    |
|-----------------------------|----------|---------------------------------------|---------------------|------------------|---------|-------------------------------------------------------------------|---------------------------------------|------------------------------------|
| Myfab News                  | Services | Chalmers KTH/Acreo                    | Uppsala University  | Contact Tes      | ts MS   | L_test Admin                                                      | Logout                                |                                    |
|                             | Search   | KTH/Acreo // User Information // Elec | trum Quality Manual |                  |         |                                                                   |                                       |                                    |
|                             | LAB      | Electrum Quality Manua                |                     |                  |         |                                                                   |                                       |                                    |
|                             |          |                                       | Electrum Labo       | oratory Quali    | ty Manı | lal                                                               |                                       |                                    |
|                             | 5        |                                       | Em                  | nergency info    |         |                                                                   |                                       |                                    |
| Electrum Quality Manu       | ıal      | Preparation                           |                     | Processing       |         | Feedbac                                                           | k                                     |                                    |
| Emergency info              |          | Lab introduction                      | Experi              | mental work      |         | User feedback                                                     | N .                                   |                                    |
| New/updated documer         | nts      | Cleanroom education                   | Incide              | nt report        |         | Problem reportin                                                  | ng                                    |                                    |
| Preparation                 |          | Customer relations                    | LIMS                |                  |         | Presentation ma                                                   | terials                               |                                    |
| - Lab introduction          |          | Planning of experimen                 | ts Tools            |                  | _       | Invoices                                                          |                                       |                                    |
| - Cleanroom education       |          |                                       | - opera<br>- main   | t. instruction   |         |                                                                   |                                       |                                    |
| - Customer relations        |          |                                       | Materi              | iąl processing   |         |                                                                   |                                       |                                    |
| - Experimental planning     |          |                                       | techno              | ologies          |         |                                                                   |                                       |                                    |
| Processing                  |          |                                       |                     |                  |         |                                                                   |                                       |                                    |
| - Experimental work         |          | Infrastructure                        | A                   | dministration    |         | Support                                                           | t                                     | Infractructura                     |
| - Incident report           |          | Responsibilities in the l             | lab Manag           | gement           |         | <ul> <li>Process monitor</li> <li>Process control doct</li> </ul> | umentation                            |                                    |
| - LIWS                      |          | Cleanroom specificatio                | - New/uj            | odated documents |         | Calibration                                                       |                                       |                                    |
| - Material process tech     |          | Operation (drift)                     | Work                | environment      |         | Preventive main                                                   | tenance                               | <ul> <li>Administration</li> </ul> |
| Feedback                    |          | Operation (unity                      | LIMS a              | dministration    |         | Tool manageme                                                     | nt                                    |                                    |
| - User feedback             |          |                                       |                     |                  |         | Process recipes                                                   |                                       | $\mathbf{O}$                       |
| - Problem reporting         |          |                                       |                     |                  |         | General resource                                                  | es                                    | • Support                          |
| - Presentation materials    |          |                                       |                     |                  |         |                                                                   |                                       | Cappon                             |
| - Invoices                  |          |                                       |                     |                  |         |                                                                   |                                       |                                    |
| Infrastructure              |          |                                       |                     |                  |         |                                                                   |                                       |                                    |
| - Responsibilities in the l | ab       |                                       |                     |                  |         |                                                                   |                                       |                                    |
| - Cleanroom specificatio    | ns       |                                       |                     |                  |         |                                                                   |                                       |                                    |
| - Facility                  |          |                                       |                     |                  |         |                                                                   |                                       |                                    |
|                             | Р        | reparatio                             | n —                 | Proc             | es      | sina -                                                            | $\rightarrow$                         | Feedback                           |
|                             | •        | ropuratio                             |                     | 1100             |         | Jung 🛛                                                            | -                                     |                                    |

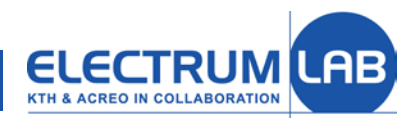

#### **Virtual cleanroom**

| Myfab LIMS Chalmers @<br>Myfab LIMS KTH/Acree @<br>Myfab LIMS UNS KTH/Acree @<br>Myfab LIMS Uppsala University @ |          |                |                                                                                                    |                                                                                                    |                                                                                                    |                   |              |            |        |  |  |  |
|----------------------------------------------------------------------------------------------------|----------|----------------|----------------------------------------------------------------------------------------------------|----------------------------------------------------------------------------------------------------|----------------------------------------------------------------------------------------------------|-------------------|--------------|------------|--------|--|--|--|
| Myfab News                                                                                                    | Services | Chalmers       | KTH/Acreo                                                                                                    | Uppsala University                                                                                                    | Contact                                                                                                    | Tests             | MSL_test     | Admin      | Logout |  |  |  |
|                                                                                                    | Search   | KTH/Acreo // L | lser Information // Vi                                                                                         | irtual-Clean-Room-Tour // Fa                                                                                                    | cility // Service ar                                                                                                    | nd media          |              |            |        |  |  |  |
| ELECTRUM<br>KTH & ACREO IN COLLABORATION                                                                         | LAB      | Support        |                                                                                                    | Servi                                                                                                    | ce and m                                                                                                    | iedia             |              |            |        |  |  |  |
| Electrum Quality Manua                                                                                           | al       |                |                                                                                                    |                                                                                                    |                                                                                                    | 1                 |              |            |        |  |  |  |
| Virtual Cleanroom                                                                                                |          |                |                                                                                                    |                                                                                                    |                                                                                                    | The               |              |            |        |  |  |  |
| 1. Corridor                                                                                                    |          |                |                                                                                                    | In a last                                                                                                    |                                                                                                    |                   |              |            |        |  |  |  |
| 2. Gowning room                                                                                                  | ntura    |                |                                                                                                    |                                                                                                    |                                                                                                    |                   |              |            |        |  |  |  |
| 3. APL Centura                                                                                                   |          |                |                                                                                                    |                                                                                                    |                                                                                                    |                   |              |            |        |  |  |  |
| 4. Gul 3                                                                                                    |          |                |                                                                                                    |                                                                                                    |                                                                                                    |                   |              |            |        |  |  |  |
| 5. Q-etch                                                                                                    |          |                |                                                                                                    |                                                                                                    | NC.                                                                                                    |                   |              |            |        |  |  |  |
| 6. Wet chemistry                                                                                                 |          |                |                                                                                                    | Dares -                                                                                                    |                                                                                                    |                   |              |            |        |  |  |  |
| 7. Epi III/V                                                                                                    |          |                |                                                                                                    | and the second second s | and the second second s |                   |              |            |        |  |  |  |
| 8. Mozart                                                                                                    |          |                | In                                                                                                    | the basement a lot of dif                                                                                                    | ferent suppor                                                                                                    | t to the clear    | room exists. |            |        |  |  |  |
| 9. Disco saw                                                                                                    |          |                | all so the second second second second second second second second second second second second second second s |                                                                                                    |                                                                                                    | (lafe) and a size |              |            |        |  |  |  |
| 10. APL-gul                                                                                                    |          | The Bar        |                                                                                                    | containing drain is                                                                                                    | s neutralized (ri                                                                                                    | ght).             |              | - Catility |        |  |  |  |
| 11. APL-analys                                                                                                   |          |                |                                                                                                    |                                                                                                    |                                                                                                    |                   |              |            |        |  |  |  |
| 12. APL-SiC                                                                                                    |          |                | 1.1                                                                                                    |                                                                                                    |                                                                                                    |                   |              |            |        |  |  |  |
| 13. Hybridisering                                                                                                |          |                |                                                                                                    | No. of Concession, Name                                                                                                    |                                                                                                    |                   | ST.          |            |        |  |  |  |
| 14. ATP                                                                                                    |          |                |                                                                                                    |                                                                                                    |                                                                                                    |                   | The second   |            |        |  |  |  |
| 15. Plasma III/V                                                                                                 |          |                |                                                                                                    |                                                                                                    |                                                                                                    |                   | a al         | C          |        |  |  |  |
| 16. Metal III/V                                                                                                  |          |                |                                                                                                    | All pictures can be view                                                                                                    | ved in larger fo                                                                                                    | rmat, just cli    | ck on them.  |            |        |  |  |  |
| 17. Gul 1                                                                                                    |          |                |                                                                                                    | An pictures can be view                                                                                                    | ica in larger jo                                                                                                    | innac, juse en    | er on menn.  |            |        |  |  |  |
| 18. Anneal                                                                                                    |          |                |                                                                                                    | Return to start o                                                                                                    | f Virtual Clean                                                                                                    | Room Lab T        | our          |            |        |  |  |  |
| 19. Furnace                                                                                                    |          |                |                                                                                                    |                                                                                                    |                                                                                                    |                   |              |            |        |  |  |  |
| 20. Furnace service                                                                                              |          |                |                                                                                                    |                                                                                                    |                                                                                                    |                   |              |            |        |  |  |  |
| 21. Si-met                                                                                                    |          |                |                                                                                                    |                                                                                                    |                                                                                                    |                   |              |            |        |  |  |  |
| 22                                                                                                    |          |                |                                                                                                    |                                                                                                    |                                                                                                    |                   |              |            |        |  |  |  |

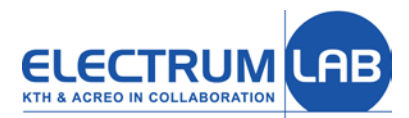

# Quality manual on the web

Views, wishes and feedback to Per Wehlin pgiwe@kth.se

Phone: 08-790 43 89

LIMS: <a href="http://lims.electrumlab.se/Default.aspx">http://lims.electrumlab.se/Default.aspx</a>

Quality manual: http://www.electrumlab.se/KTHAcreo/UserInformation /ElectrumQualityManual.aspx